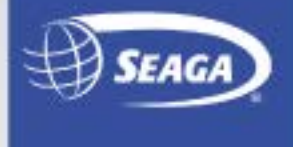

# **Firmware Update**

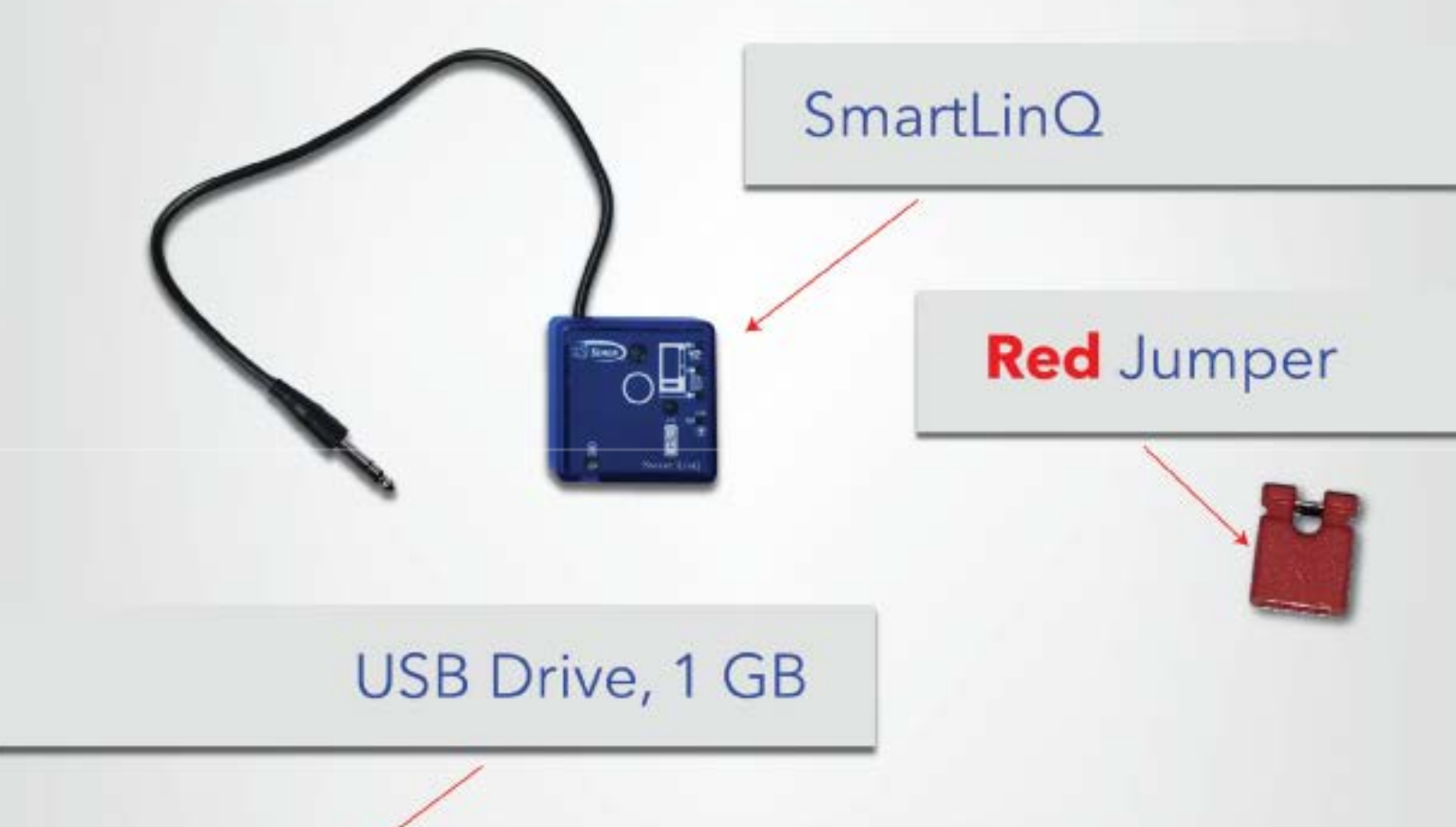

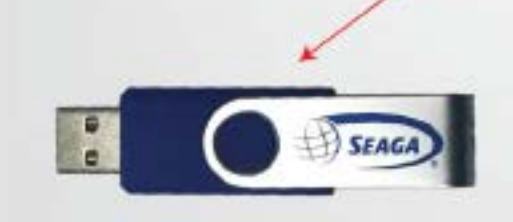

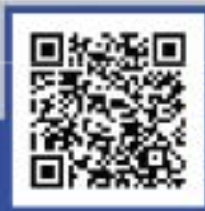

Seaga Manufacturing, Inc. 700 Seaga Dr, Freeport, IL 61032 customercare@d 815.297.9500

1. First, unplug your vending machine from the wall or disconnect the power from the control board. Make sure your machine <u>IS UNPLUGGED</u>, otherwise you will short out the board.

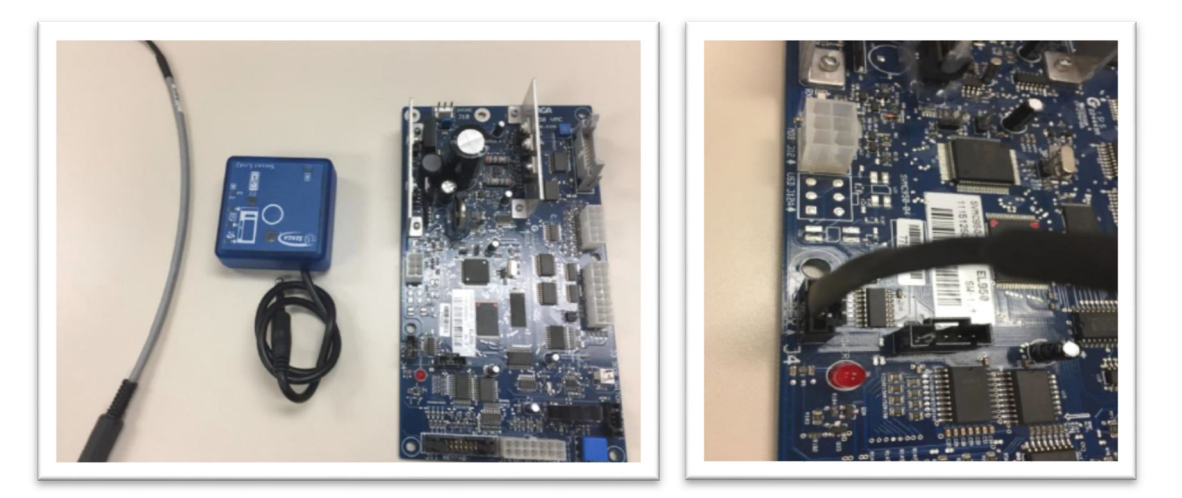

# Seaga Firmware Update Step 2

2. Place supplied **red jumper** onto both pins of the JP1 connection as shown in photo below. Pins are identified in photo with a red circle.

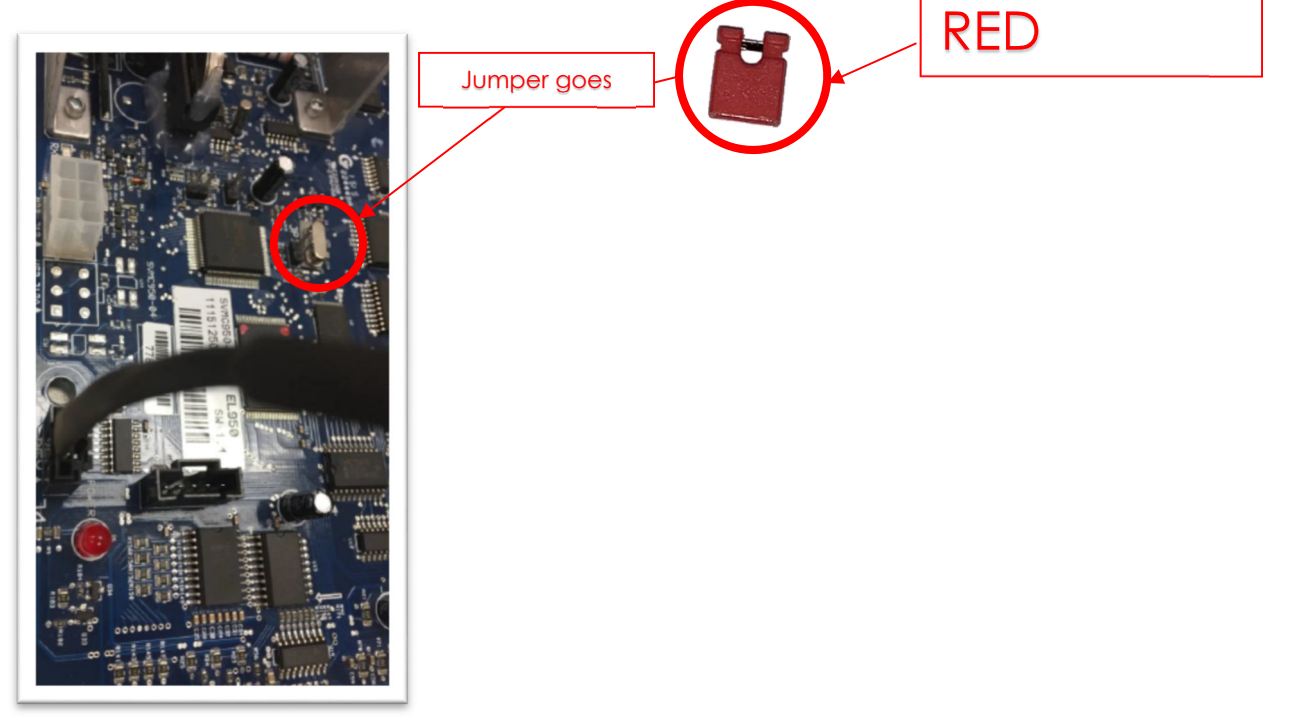

- Plug the other end of the ELI2275 and the long silver plug on the SmartLinQ together.
- Power up your machine, there will be a red light flashing below the pins you jumped, telling you the board is in

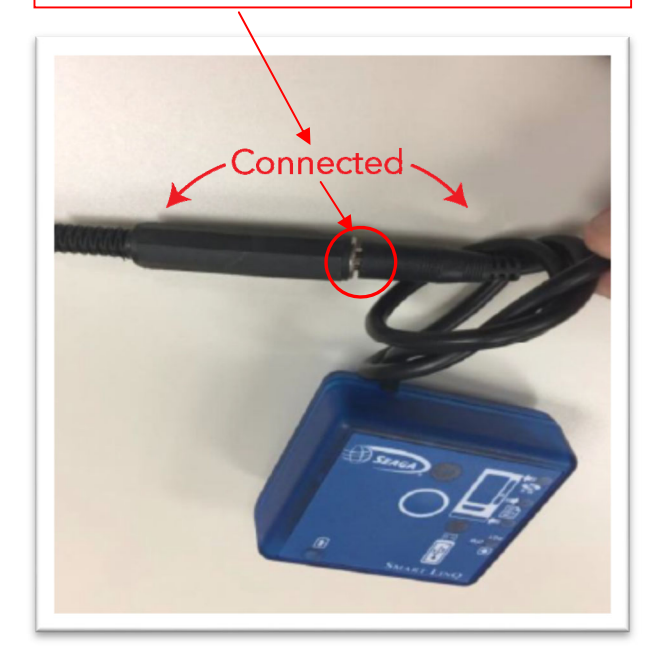

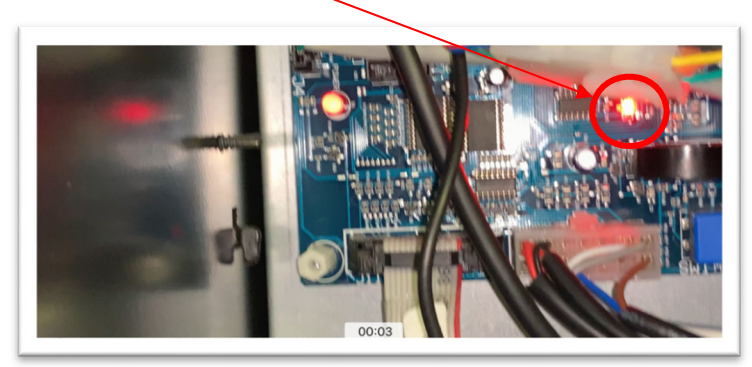

 Insert the USB drive into the bottom of the SmartLinQ. The light above the USB icon will turn green.

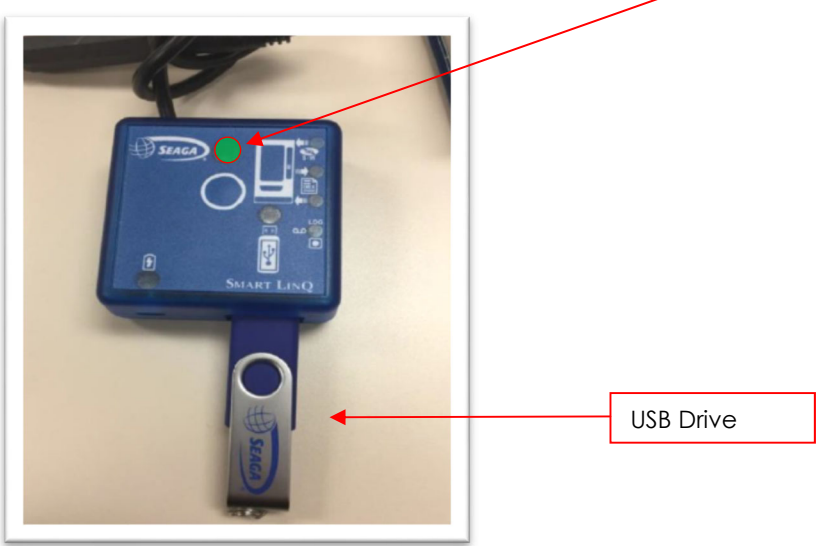

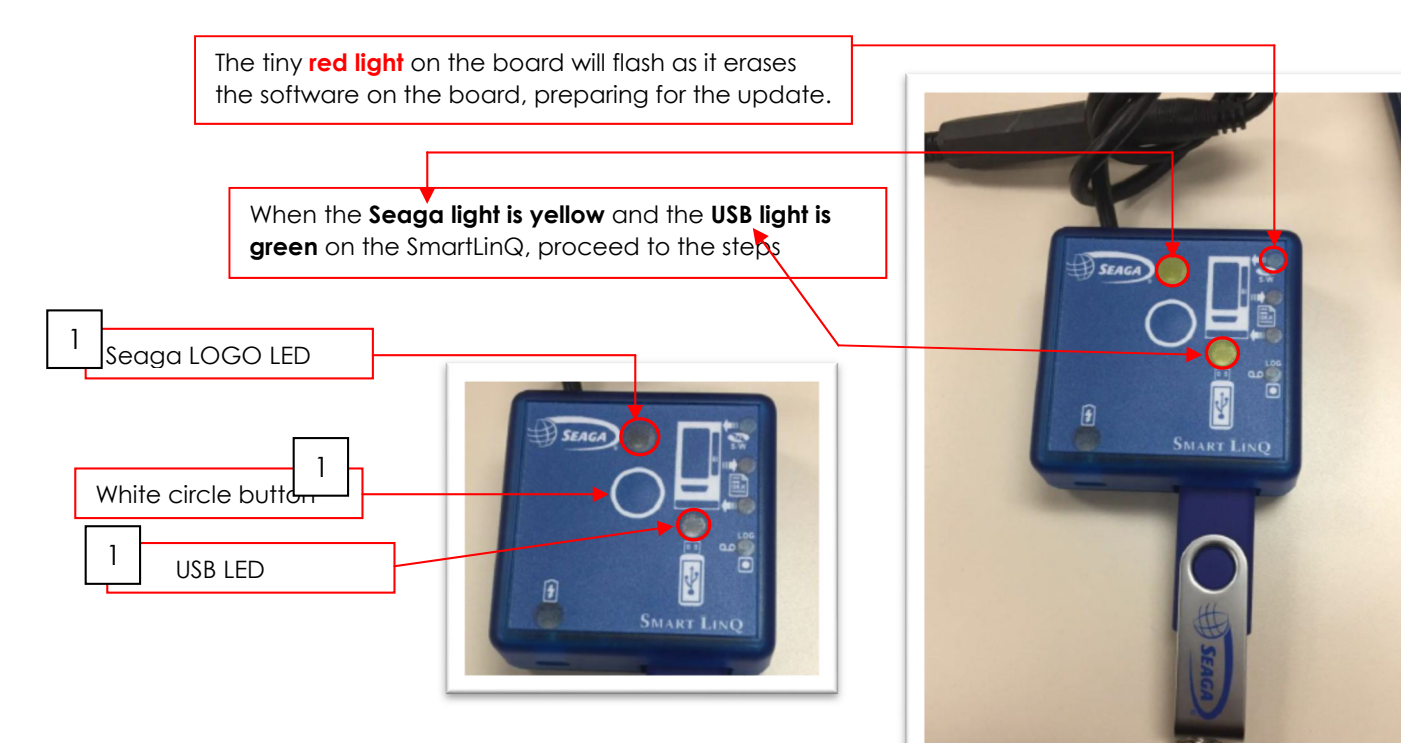

- Press white circle button once and wait for the USB LED and Seaga logo LED to go green. It is very important that the top right LED is lit to signify you are in programming mode.
- 2. The top right-hand LED will be yellow, press the white circle button and hold it for 3 seconds and release. The file will load and USB LED will flash quickly until complete. The software upload takes approx. 5 minutes.
- Once the USB LED turns green, download is complete and okay to remove the SmartLinQ.
- 4. When the Seaga logo LED goes green, power off your machine and unplug the programmer, and remove the jumper from the 'JP1' pins. When you power back up, the display will flash the software version before scrolling to the welcome screen.

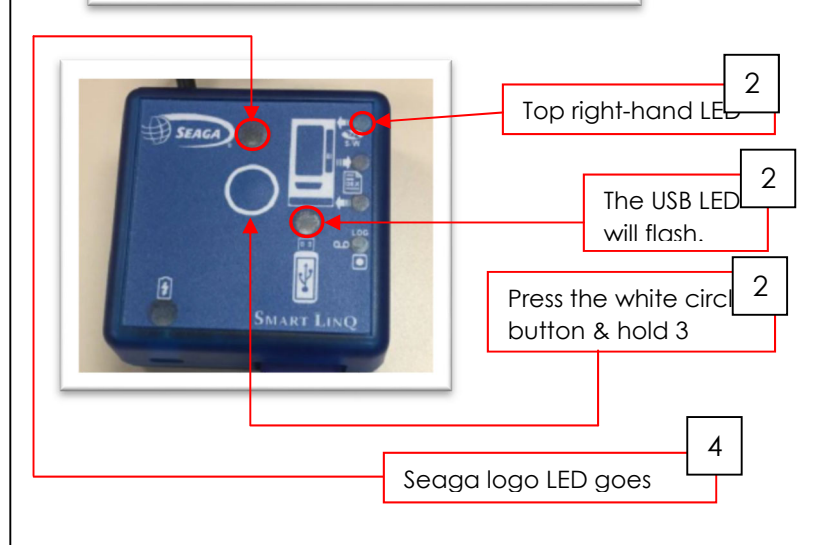

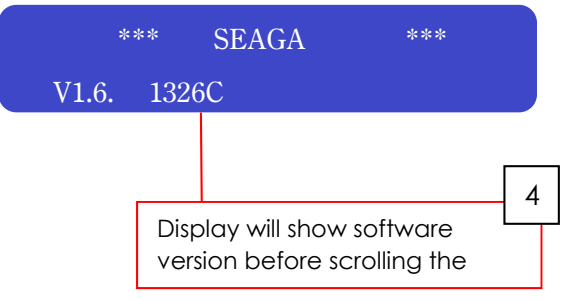

#### Special Note:

**\*\*** If after the upload is complete the machines reads **out of service** press the **MENU BUTTON then 7** to reclaim motors and put the machine back in service.

FIRMWARE UPDATE INSTRUCTIONS | 4

### \*\* After loading the new program, review the following setting:

## Press the blue menu button

| Press 4       | Configuration                     |
|---------------|-----------------------------------|
| Press 5       | Row                               |
| Type 14       | Row 14 Snack                      |
| Press 1 until | Row 14 Can                        |
| Press #       | This will save the setting        |
| Press *       | Until screen displays motor count |

| Press 4 | Configuration                              |
|---------|--------------------------------------------|
| Press 7 | Autoreinstate (This setting must read off) |
| Press 1 | All Items ON (Edit to off)                 |
| Press 1 | All Items OFF                              |
| Press # | This will save setting                     |
| Press * | Unit screen displays motor count           |

| Press 5 | Options                           |
|---------|-----------------------------------|
| Press 6 | Optical Vend                      |
| Press 3 | All Items ON (Edit to off)        |
| Press 3 | All Items OFF                     |
| Press # | This will save setting            |
| Press * | Until screen displays motor count |

| Press 5 | Options                           |
|---------|-----------------------------------|
| Press 8 | Setpoint                          |
| Press 8 | Until Setpoint 43                 |
| Press # | This will save setting            |
| Press * | Until screen displays motor count |

## Press 7 This will count and re-connect all motors

30D for HY2100 w/o Entrée OR 46D for HY2100 with Entrée

Press \* to return to Vending